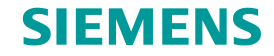

# PKI Smart Card Usage for Business-Partners Features and Requirements

Version 1.4 / August 2013

Unrestricted © Siemens AG 2013. All rights reserved.

IT creates business value

# PKI Smart Card Usage for Business-Partners – Default Requirements

- Windows XP (32 Bit) & Windows 7 (64 Bit)
- PKI Basic Client (XP 32Bit) V5.7/PKI Basic Client (Win7 64Bit) V5.7 or higher released version
- Internet Explorer 7.0 or 8.0 with trusted "Baltimore CyberTrust Root" CA (<u>http://cacert.omniroot.com/bc2025.crt</u>)
- Net Framework 3.5 or 4.0 (.Net Framework 4.5 is not supported yet!)
- The following smart card readers are recommended:
  - Omnikey CardMan 3121 External Smart Card reader for the USB port
  - Omnikey CardMan 4040 External Smart Card reader for the PCMCIA port
  - GemPlus GemPC Twin External Smart Card reader for the USB port
  - GemPlus GemPC Card External Smart Card reader for the PCMCIA port
  - Fujitsu GemPC Express External Smart Card reader for the ExpressCard port
  - HP SCR3340 External Smart Card reader for the ExpressCard port
- Win 7/V4.2c Corporate ID Card: SmartCard reader driver <u>must</u> supports 2048 bit certificates
- Internet Access to access the Code Signing CRL
   Otherwise a timeout may slow down the start of functions that access the card.

Unrestricted © Siemens AG 2013. All rights reserved.

SIEMENS

# PKI Smart Card Usage for Business-Partners – Alternative platforms and browsers

- The following platforms should work with Siemens Corporate ID Card for e-mail encryption and PKI authentication, but may have problems using PKI Self Services\*
  - Windows XP (64 Bit) with PKI Basic Client (Win7 64Bit) V5.7
  - Windows 7 (32 Bit) with PKI Basic Client (XP-32 Bit) V5.7
  - Windows 8 (64 Bit) with PKI Basic Client (Win7 64Bit) V5.7
  - Internet Explorer 9 or 10 with trusted "Baltimore CyberTrust Root" CA
- The software package for PKI Basis Client must by provided via the Siemens-internal sponsor

#### \* The warranty of full functionality is not given

SIEMENS

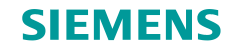

# **Known Issues**

- Problem with PKI Smart Client and proxy authentication
  - <u>Problem</u>: PKI Smart Client is not able to forward authentication information to the internet proxy
  - Impact: PKI Smart Client can't access the web services
  - <u>Workaround</u>: Access to PKI Self Services through proxy without authentication or access direct from Internet
- .Net Framework 4.5 is not supported yet !
  - Problem: New security properties don't allow to start web client
  - Impact: PKI Smart Client can't open
  - Preferred workaround: Install .NET Framework 4.0
  - <u>Workaround by Microsoft (not recommended\*)</u>: <u>http://connect.microsoft.com/VisualStudio/feedback/details/758804/iehost-logging</u>
- Functionality is not tested on Win 8 clients (see page 3)
- Functionality is not tested on clients with IE 9 (see page 3)
- Functionality is not tested on clients with IE 10 (see page 3)

#### \* Microsoft strongly recommend against using registry key workaround as a permanent solution

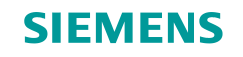

#### **PKI Self Services Internet – Requirements**

 Add URL <u>https://pkiss-activate-card.siemens.com</u> und <u>https://pkiss-emergency.siemens.com</u> to "Trusted Sites" in "Internet Options"→ "Security"

| Internet Options ? ×                                                                                                    | Trusted sites ×                                                                                                  |
|----------------------------------------------------------------------------------------------------|----------------------------------------------------------------------------------------------------|
| General Security A connections Programs Advanced<br>Select a zone to view or characteristic settings.<br>Internet Local intranet Trusted sites Restricted                                 | You can add and remove websites from this zone. All websites in this zone will use the zone's security settings. |
| Trusted sites<br>This zone contains websites that you<br>trust not to damage your computer or<br>your files.                                                                              | <u>Add</u>                                                                                                    |
| Security level for this zone<br>Allowed levels for this zone: All<br>- <b>Medium</b><br>Prompts before downloading potentially unsafe<br>Unsigned ActiveX controls will not be downloaded | https://pkiss-activate-card.siemens.com<br>https://pkiss-emergency.siemens.com                                   |
| Enable Protected Mode (requires restarting Internet Explorer)      Qustom level      Pefault level      Reset all zones to default level                                                  | Require <u>server</u> verification (https:) for all sites in this zone                                           |
| OK Cancel Apply                                                                                                    |                                                                                                    |

• Note: The Siemens Standard Client generally fulfills these requirements.

Unrestricted © Siemens AG 2013. All rights reserved.

Page 5 18.07.2013

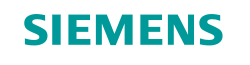

# **PKI Self Services Internet – Features**

 Based on the V2.2.3 of PKI Self Services, a defined set of functions is made available in the Internet.

- Card activation <u>https://pkiss-activate-card.siemens.com</u>
  - You have received a new Corporate ID Card
- Emergency Scenarios <u>https://pkiss-emergency.siemens.com</u>
  - Your Corporate ID Card has been blocked
  - You forgot your PIN
  - You have lost your Corporate ID Card
- The access is secured using a 2-step-authentication process
  - Siemens Authentication Service: Login with e-mail address and password
  - PKI Self Services: Login with e-mail address and One Time Password

# PKI Self Services Internet – Siemens Authentication Service Initial Password Request

 To request an initial password for Siemens Authentication Service, please click on "Forgot password?" at the bottom of the Login page.

|   | Siemens Authentication Service                                                                                                    |  |
|---|----------------------------------------------------------------------------------------------------|--|
|   | The application you are calling requires your authentication!<br>After successful authentication a session will be generated for you and you will be granted access to this application a<br>several further Siemens applications (Single Sign-on). |  |
|   | E-Mail Login                                                                                                    |  |
|   | My e-mail address                                                                                                    |  |
|   | My password                                                                                                    |  |
|   | Remember my e-mail address log in                                                                                                    |  |
| 7 | <ul> <li>&gt; Forgot password?</li> <li>? Help for E-Mail Login</li> </ul>                                                                                                    |  |

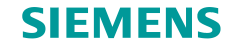

# PKI Self Services Internet – Siemens Authentication Service Initial Password Request

| Siemens Authentication Service                                                                                                    |  |
|----------------------------------------------------------------------------------------------------|--|
| The application you are calling requires your authentication!<br>After successful authentication a session will be generated for you and you will be granted access to this application and<br>several further Siemens applications (Single Sign-on). |  |
| E-Mail Login                                                                                                    |  |
| Do you need a password? Please enter your e-mail address and submit with "get password".                                                                                                    |  |
| My e-mail address                                                                                                    |  |
| Go back to Login? get password     Help for Password Reset                                                                                                    |  |

- Enter your e-mail address and click "get password". Your initial password will be sent to you by email. You can change and use this password as often as you want to log on to the Siemens Authentication Service.
  - **Note:** To log in to the PKI Self Services you need to request a One Time Password on the PKI Self Services login page.

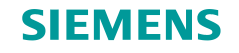

# **Further Information**

Siemens PKI general http://www.siemens.com/pki

E-Mail-encryption with business partners (Guideline for Siemens Employees): <a href="http://www.siemens.com/corp/pool/pki/e-mail\_encryption\_siemens\_en.pdf">http://www.siemens.com/corp/pool/pki/e-mail\_encryption\_siemens\_en.pdf</a>

E-Mail-encryption with business partners (Guideline for business partners): <a href="http://www.siemens.com/corp/pool/pki/e-mail\_encryption\_gp\_en.pdf">http://www.siemens.com/corp/pool/pki/e-mail\_encryption\_gp\_en.pdf</a>

E-Mail-Encryption requirements http://www.siemens.com/corp/pool/pki/e-mail-verschluesselung\_possabilities\_en.pdf

Unrestricted © Siemens AG 2013. All rights reserved.

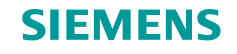

## **Further Information – card activation**

Card activation https://pkiss-activate-card.siemens.com

• You have received a new Corporate ID Card

Siemens Corporate ID Cards need to be activated before the PKI keys which are stored on the cards can be used. This applies for the new ID Card Type "V4.2c". The version you can find on the backside of the card in the lower left corner. When your new Corporate ID Card is produced, you receive an e-mail from Siemens Trust Center which asks you to activate the ID Card:

Sender: operation.trustcenter@siemens.com

Subject: Siemens PKI: Card Activation / Aktivierung Ihrer Karte

As soon as you have your new Corporate ID Card, open the link for activation mentioned in the e-mail (<u>https://pkiss-activate-card.siemens.com/</u>) and request a temporary "One Time Password".

Please enter your e-mail address to do so.

The One Time Password will be sent to you immediately via e-mail (Sender: operation.pkiss@siemens.com, Subject: Your PKI Self Services One Time Password).

Login with this One Time Password at the page mentioned above and follow the further instructions to activate your Corporate ID Card. After finishing the activation you can use the PKI functions immediately.

Please note that for security reasons you will receive an e-mail notifying you about the activation of your Corporate ID Card 24 hours later.

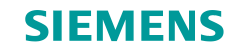

## **Further Information – Lost card or misuse**

Emergency Scenarios https://pkiss-emergency.siemens.com

- You have lost your Corporate ID Card
- Your Corporate ID Card was misused

If you lose your Siemens Corporate ID card, please follow the instructions on the next pages or report the loss to your Siemens sponsor immediately.

The Siemens Corporate ID card and key material will then be locked and a replacement must be applied via the Siemens-internal sponsor.

After you have confirmed this message all of your keys will be locked (revoked) immediately !!!

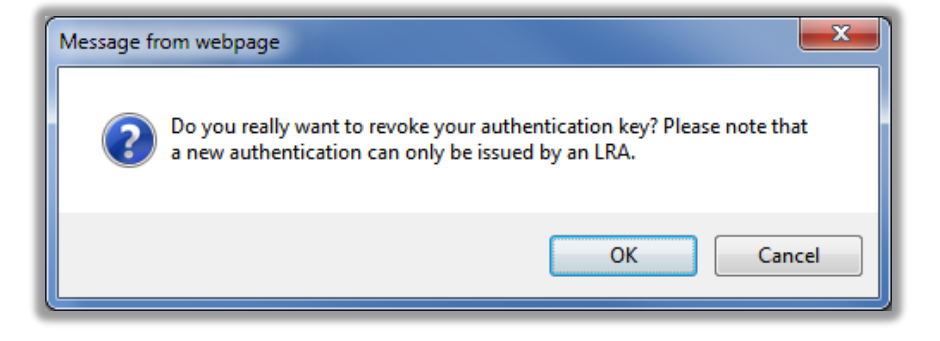

18.07.2013

Page 11

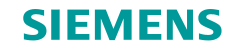

## Further Information – Lost card or misuse

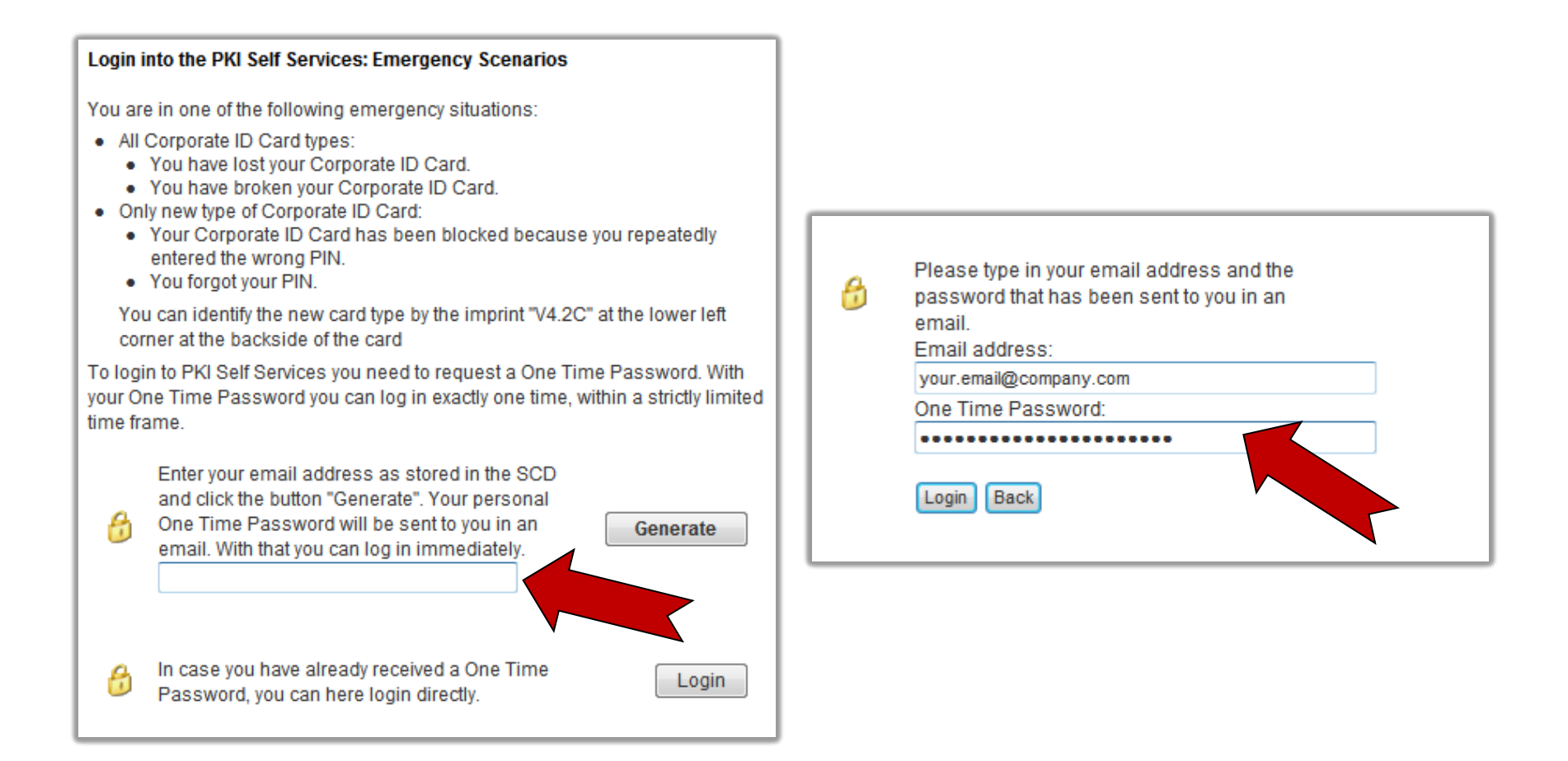

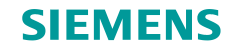

### **Further Information – Lost card or misuse**

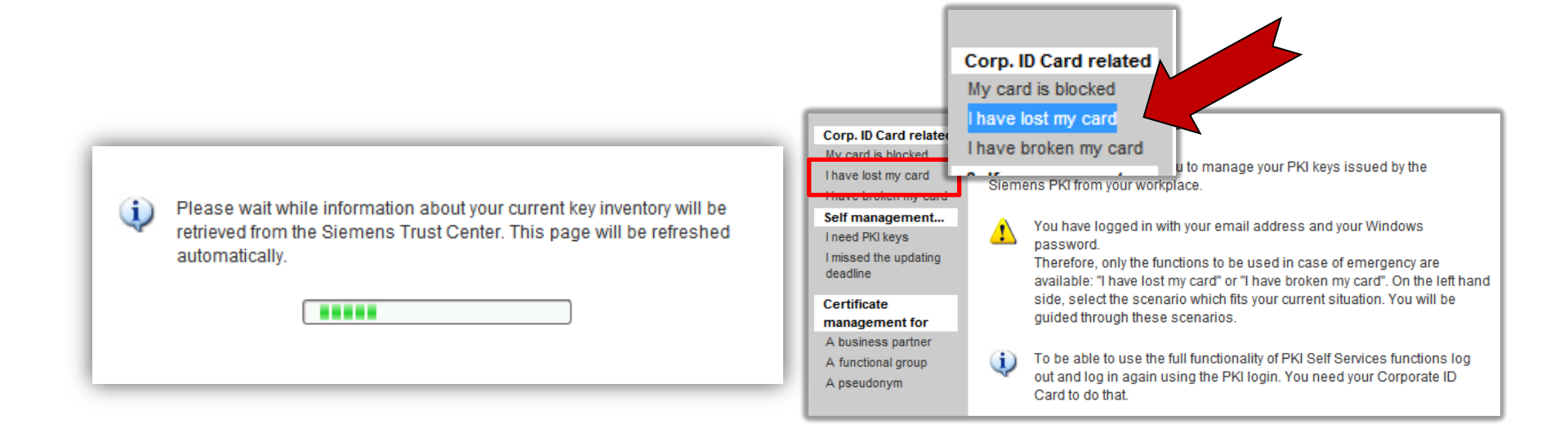

Page 13 18.07.2013

#### SIEMENS

х

Cancel

## Further Information – Lost card or misuse

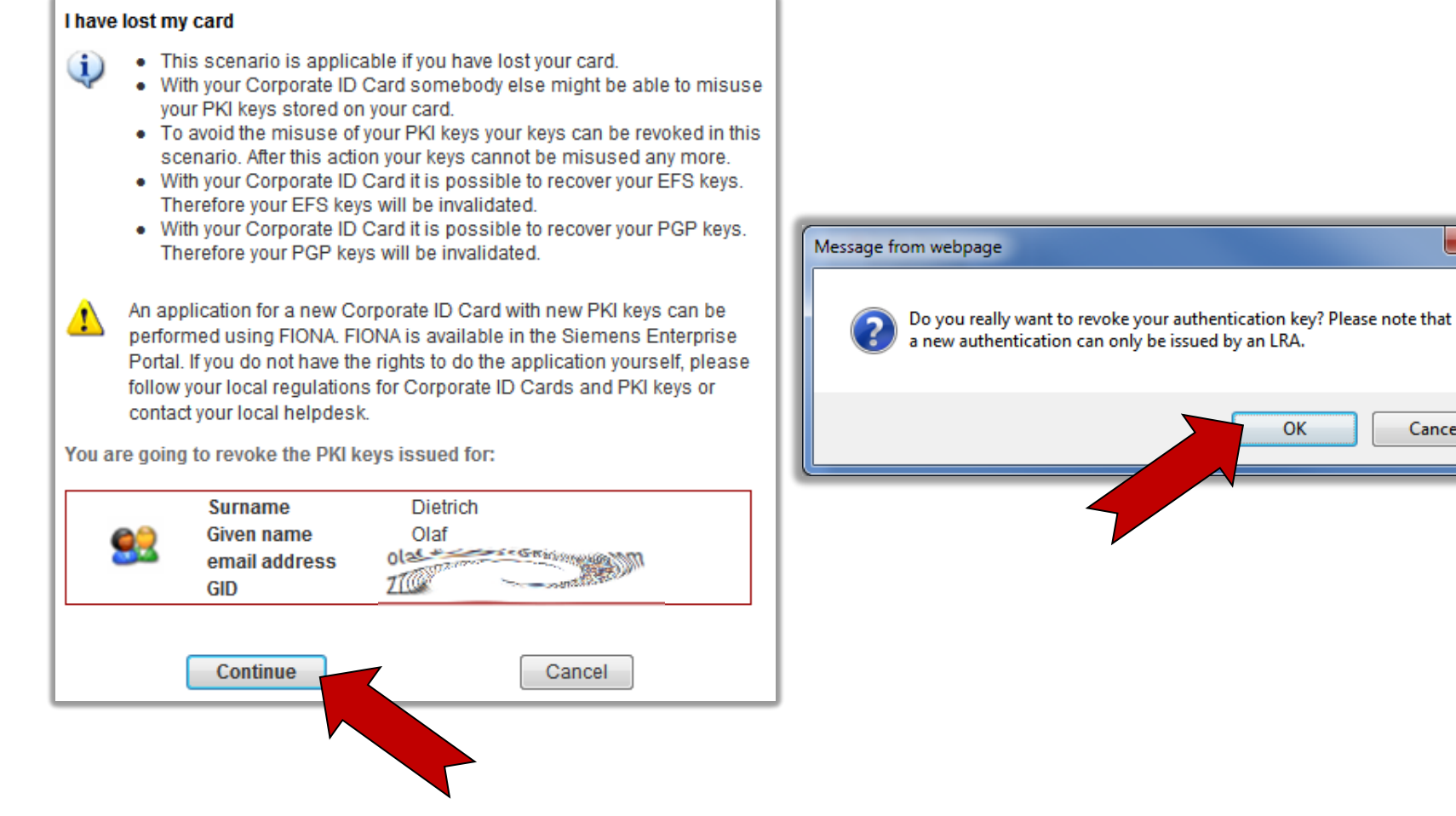

Unrestricted © Siemens AG 2013. All rights reserved.

IT creates business value CIT CA CS